## Tutorial - Processo de Inscrição

## Inscrição

Passo 1

O candidato deverá acessar o hotsite <u>https://abec.eleicaonet.com.br/</u> disponibilizado para as inscrições e acessar o menu "**Inscrições**". Em seguida, deverá clicar no botão "**Criar Inscrição**".

| <b>eleição</b> net                                                                                                    | НОМЕ                                                                                                    | DOCUMENTOS | INSCRIÇÕES |
|----------------------------------------------------------------------------------------------------|----------------------------------------------------------------------------------------------------|------------|------------|
| BEM-VINDO AO SITE DAS ELEIÇÕES ABEC 2024         Período de inscrição de candidaturas para Conselho Fiscal é das 8h do dia 29 de janeiro de 2024 às 8h         do dia 02 de fevereiro de 2024.         Período de votação tem início às 9h do dia 20 de fevereiro e finaliza às 8h do dia 22 de fevereiro de 2024.         Obs: Horário de Brasília         Recomendamos utilizar a versão mais atual do navegador Google Chrome. | Contraction of the end of the end |            |            |
|                                                                                                    | номе                                                                                                    | DOCUMENTOS | INSCRIÇÕES |
| INSCRIÇÃO<br>Inscrição de Candidatos                                                                                                    |                                                                                                    |            |            |
|                                                                                                    |                                                                                                    |            |            |
| Inscrição de candidaturas para Cons<br>Para efetuar uma nova inscrição clique no botão "Criar Inscrição". Caso deseje consultar<br>Já sou inscrito                                                                                                    | elho Fiscal<br>uma inscrição já feita clique em 'Já sou inscrito'.                                                                                                    |            |            |
|                                                                                                    |                                                                                                    |            |            |

## Passo 2

Será apresentada uma tela para a criação de um cadastro inicial. O responsável deverá preencher seus dados e confirmar estar ciente das condições apresentadas em tela para se candidatar e em seguida clicar em "**Registrar-se**". Logo após será solicitado que o mesmo faça login na plataforma usando o e-mail e senha inseridos no cadastro inicial, o candidato deverá fazer login para continuar.

| NSCRIÇÃO rocido de Candidator receiva de Candidator receiva de Can                                                                                          | <b>CICINUONEI</b>                                                                                            |                                                                                                    |
|----------------------------------------------------------------------------------------------------|----------------------------------------------------------------------------------------------------|----------------------------------------------------------------------------------------------------|
| excripto de Candidatos                                                                                                    | NSCRIÇÃO                                                                                                    |                                                                                                    |
| <pre>indepts - backde  And Class  And Class  And And And And And And And And And And</pre>                                                                                                    | scrição de Candidatos                                                                                        |                                                                                                    |
| <pre>interception and comparison of black or presented work of black or presented work of black or pre</pre>                                                                                    |                                                                                                    |                                                                                                    |
| <pre>selicities Provide a construction of the selection of the selection o</pre>                                                                                    |                                                                                                    |                                                                                                    |
| <pre>shares a manual set of the set of the s</pre>                                                                                    |                                                                                                    |                                                                                                    |
| <pre>subset compares and compares and compar</pre>                                                                                    |                                                                                                    |                                                                                                    |
| Alere intervis   Alere intervis   Aler                                                                                                    | ancicato<br>mpos marcados com (*) são de preenchimento obrigatório.                                          | CPF *                                                                                                    |
| On diabase service valebasence there formulation services   Provide list excitation convect CPI, etter em constant on the intervices of the intervices of the inter                                                                                                    |                                                                                                    | Apenas números                                                                                                    |
| <pre>ubitudes of units is exclusively part a finial deal of the complete<br/>party deal is easier tracked. 2004. An entromades exists<br/>party deal is easier tracked. 2004. An entromades exists<br/>in tracked. 2004. An entromades exists<br/>in tracked. 2004. An entromades exists<br/>in tracked. 2004. An entromades exists<br/>in tracked. 2004. An entromades exists<br/>in tracked. 2004. An entromades exists<br/>in tracked. 2004. An entromades exists<br/>in tracked. 2004. An entromades exists<br/>in tracked. 2004. An entromades exists<br/>in tracked. 2004. An entromades exists<br/>in tracked. 2004. An entromades exists<br/>in tracked. 2004. An entromades exists<br/>in the server exists<br/>in the server exists<br/>in the server exists. 2004. An entromades exists<br/>in the server exists. 2004. An entromades exists<br/>in the server exists. 2004. An entromades exists<br/>in the server exists. 2004. An entromades exists<br/>in the server exists. 2004. An entromades exists<br/>in the server exists. 2004. An entromades exists in the server. 2004. An entromades exists in the server. 2004. An entromades exists in the server. 2004. An entromades exists in the server. 2004. An entromades exists in the server. 2004. An entromades exists in the server. 2004. An entromades exists in the server. 2004. An entromades exists in the server. 2004. An entromades exists in the server. 2004. An entromades exists in the server. 2004. An entromades exists in the server. 2004. An entromades exists in the server. 2004. An entromades exists in the server. 2004. An entromades exists in the server. 2004. An entromade exists in the server. 2004. An entromade exists in the server. 2004. An entromade exists in the server. 2004. An entromade exists in the server. 2004. An entromade exists in the server. 2004. An entromade exists in the server. 2004. An entromade exists in the server. 2004. An entromade exists in the server. 2004. An entromade exists in the server. 2004. An entromade exists in the server. 2004. An entromade exists in the server. 2004. An entromade exists in the server. 2004. An entromade exists in the server.</pre> | Os dados pessoais coletados neste formulário serão                                                           | Nome completo *                                                                                                    |
| protection de balance scale relation traditione determina a la dicata<br>de hortectione de balance scale relatione de termina su dicata<br>server la dia AARE.<br>Con baja inconsiderada no seu OP, entre en contato consi<br>server la dia AARE.<br>La dia se starta no nalina di attractare,<br>sonopola por termino dividua, minicolata, minicolata                                                                              | utilizados única e exclusivamente para a finalidade do<br>Processo Eleitoral ABEC 2024. As informações estão | Nome completo                                                                                                    |
| der Rotegie die Onder Pressonis                                                                                                    | protegidas e serão tratadas conforme determina a Lei Geral                                                   | F-mail *                                                                                                    |
| Can be able consisted in a loss of CPI, effecte ene non tata to complete all and the ser presentable.<br>Server all a de ABEC.<br>I the diver ser presentable.<br>Server all a de able complete all a de able complete all a de able and a de able complete all a de able and a de able a de able and a de able a de able a de able a de able a de able a de able a de able a de able able able and a de able a de able a de able able able able able able able abl                                                                                                    | de Proteção de Dados Pessoais – LGPD (13.709).                                                               | E-mail                                                                                                    |
| servicione da ABEC.       senta*         senta*       senta*         Senta*       senta*         Senta dave conter on molino Biarratene;       senta*         Senta dave conter on molino Biarratene;       senta*         Senta dave conter on molino Biarratene;       senta*         Senta dave conter on molino Biarratene;       senta*         Senta dave conter on molino Biarratene;       senta*         Senta dave conter on molino Biarratene;       senta*         Senta dave conter on molino Biarratene;       senta*         Senta dave conter on molino Biarratene;       senta*         Senta dave conter on molino Biarratene;       senta*         Senta dave conter on molino Biarratene;       senta*         Senta dave conter on molino Biarratene;       senta dave conterion ficial é o inconseluto; foi, dio on seuras; (ii) sem foto de identificação, (v) sem saindaru         Senta dave conterion Ficial é o inconselve ficial é o inconselver, foi de o consentrações referentes ao processo de intorial       molino or sentas; (ii) sem foto de identificação, (v) sem saindaru         Senta dave conterion ficial é o inconselver, ficial é o responsivel pelo envio e recebinento de comunicações referentes ao processo de intorial       molino dave ao Conselve ficial é o responsivel pelo envio e recebinento de comunicações referentes ao processo de intorial         Nont o conselve ficial é o conselve ficial é o inconselve ficial é o inconselve ficial é o in                                                                                                    | Caso haja inconsistência no seu CPF, entre em contato com a                                                  | E-mail deve ser preenchido.                                                                                                    |
| Sinta       Service         Service       Service         Service       Service         Se                                                                                                    | secretaria da ABEC.                                                                                          | Senha *                                                                                                    |
| Servid dens ser presended         Servid dens ser presended         Servid dens servidences         Servid dens servidences         Servid dens servidences         Marrie deal dens dens dens dens dens         Servid dens dens dens dens dens dens dens         Marrie deal dens dens dens dens dens dens dens dens                                                                                                    |                                                                                                    | Senha                                                                                                    |
| Subha dees construits       Subha dees construits         Subha dees construit       Subha dees construits         Subha dees construit       Subha dees construits         Subha dees construit       Subha dees construits         Subha dees construit       Subha dees construits         Subha dees construit       Subha dees construits         Subha dees construit       Subha dees construits         Subha dees construit       Subha dees construits         Subha dees construit       Subha dees construits         Subha dees construit       Subha dees construit         Subha dees construit       Subha dees construit         Subha dees construit       Subha dees construit         Subha dees construit       Subha dees construit         Subha dees construit       Subha dees construit         Subha dees construit       Subha dees construit         Subha dees construit       Subha dees construit         Subha dees construit       Subha dees construit         Subha dees construit       Subha dees construit         Subha dees construit       Subha dees construit         Subha dees construit       Subha dees construit         Subha dees construit       Subha dees construit         Subha dees construit       Subha dees construit         Sub                                                                                                    |                                                                                                    | Senha deve ser preenchido.                                                                                                    |
|                                                                                                    |                                                                                                    | Senha deve conter no minímo 8 caracteres,<br>composta por letras maiúsculas, minúsculas e números.                                                                                |
| Series         Alime star ciente que:         Candidato ao Conscibio Fiscal é o único responsável pelo preenchimento dos seus dados pessoais no processo de inscrição.         Candidato ao Conscibio Fiscal é o único responsável pelo preenchimento dos seus dados pessoais no processo de inscrição.         Candidato ao Conscibio Fiscal é o único responsável pelo preenchimento dos seus dados pessoais no processo de inscrição.         Candidato ao Conscibio Fiscal é o único responsável pelo upload de todos os documentos (blini CV em pdf, foto Com Fundo Bana no processo de inscrição.         Candidato ao Conscibio Fiscal é o responsável pelo upload de todos os documentos (blini CV em pdf, foto Com Fundo Bana no processo de inscrição.         Candidato ao Conscibio Fiscal é o responsável pelo upload de todos os documentos (blini CV em pdf, foto Com Fundo Bana no processo de inscrição.         Candidato ao Conscibio Fiscal é o responsável pelo envio e recebimento de comunicações referentes ao processo e deitoral junto a Comissão Eleitoral         Consisto Eleitoral       Consisto Eleitoral         Consisto Eleitoral       Consisto Eleitoral         Consisto Eleitoral       Consisto Eleitoral         Consisto Eleitoral       Consisto Eleitoral         Consisto Eleitoral       Consisto Eleitoral         Consisto Eleitoral       Consisto Eleitoral         Consisto Eleitoral       Consisto Eleitoral         Consisto Eleitoral       Consisto Eleitoral         Consisto Eleitoral       <                                                                                                    |                                                                                                    | Confirmar Senha *                                                                                                    |
|                                                                                                    |                                                                                                    | Senha                                                                                                    |
|                                                                                                    |                                                                                                    | Afirma actor cloate que                                                                                                    |
| A condição para a candidativa de Sent Menhor Titular dimplente da ABEC. O Candidato ao Conselho Fiscal é o responsável pelo prenentimento dos seus dados pessoais no processo de inscrição. Considad E to Ancidade ao Conselho Fiscal é o responsável pelo uplead de todos os documentos (Nini CV em pdf, Foto Com Fundo Branc<br>ne extensão apro ou jop). O Candidato ao Conselho Fiscal é o responsável pelo envio e recebimento de comunicações referentes ao processo eleitoral<br>junto a Comisão E Eleitoral Registrar se MONE DOCUMENTOS INSCRIÇÃO INSCRIÇÃO Inscrição de Candidato ao Conselho Fiscal é o responsável pelo envio e recebimento de comunicações referentes ao processo eleitoral Inscrição de Candidato ao Conselho Fiscal é o responsável pelo envio e recebimento de comunicações referentes ao processo eleitoral Inscrição de Candidato ao Conselho Fiscal é o responsável pelo envio e recebimento de comunicações referentes ao processo eleitoral Inscrição de Candidato ao Conselho Fiscal é o responsável pelo envio e recebimento de comunicações referentes ao processo eleitoral Inscrição de Candidatos Inscrição de Candidatos                                                                                                    |                                                                                                    | Anniho estar cience que:                                                                                                    |
| Condidate ao Conselho Fical é o único responsável pelo preenchimento dos seus dados pessoais no processo de inscrição. Condidate ao Conselho Fical é o único responsável pelo upload de todos os documentos (filini CV em pdf, Foto Com Fundo Branc no stroma Jários no gui pelos agride o búrgistária. Consistão Eleitoral não aceitará (i) formulários incompletos, (ii) com rasuras, (iii) sem forma Jários no gui pelos agride o búrgistária. Consistão Eleitoral não aceitará (i) formulários incompletos, (ii) com rasuras, (iii) sem forma Jários no gui pelos agride o búrgistária. Consistão Eleitoral não aceitará (i) formulários incompletos, (ii) com rasuras, (iii) sem forma Jários no gui pelos, Condidato ao Conselho Fiscal é o responsável pelo upload de todos os documentos (filini CV em pdf, Foto Com Fundo Branc no extensão partos pou japo). Condidato ao Conselho Fiscal é o responsável pelo envio e recebimento de comunicações referentes ao processo eleitoral junto a Comissão Eleitoral Consistão Eleitoral Consistão Eleitoral                                                                                            |                                                                                                    | A condição para a candidatura é ser Membro Titular Adimplente da ABEC.                                                                                                    |
| A Comissão Eleioral não aceitará (i) formutios incompletos, (ii) com rasuras, (iii) sem foto de identificação, (iv) sem assinatur<br>nos formutários nos quias essas ação é obrigatória.<br>O Candidato ao Conselho Fiscal é o responsável pelo envio e recebimento de comunicações referentes ao processo eleitoral<br>junto a Comissão Eleitoral  Registrar ser<br>NOME DOCUMENTOS INSCORÇÃO<br>INSCRIÇÃO<br>Inscrições > Login  Faça login em sua inscrição Email Informe sua senha                                                                                                    |                                                                                                    | O Candidato ao Conselho Fiscal é o único responsável pelo preenchimento dos seus dados pessoais no processo de inscrição.                                                         |
| Candidato ao Conselho Fiscal è o responsável pelo opload de todos os documentos (Mini CV em pdf, Foto Com Fundo Brac<br>ne axtensão .ong ou jop).<br>O Candidato so Conselho Fiscal é o responsável pelo envio e recebimento de comunicações referentes ao processo eleitoral<br>junto a Comisão Eleitoral  Registrar so  NOME DOCUMENTOS INSCRIÇÃO INSCRIÇÃO Inscrições > Login  Faça login em sua inscrição Emai Informe sua senha Informe sua senha Informe su                                                                                     |                                                                                                    | A Comissão Eleitoral não aceitará (i) formulários incompletos, (ii) com rasuras, (iii) sem foto de identificação, (iv) sem assinatur                                              |
| Inscrições > Login  Faça login em sua inscrição  Inscrições > Login  Faça login em sua inscrição  Faça login em sua inscrição Faça login em sua inscrição Faça login Faça login em sua inscrição Faça login em sua inscrição Faça login em sua inscrição Faça login em sua inscrição Faça login em sua inscrição Faça login em sua inscrição Faça login em                                                                                          |                                                                                                    | O Candidato ao Conselho Fiscal é o responsável pelo upload de todos os documentos (Mini CV em pdf, Foto Com Fundo Branc                                                           |
| Consiste of responsere percentive electricity electricity electricity electricity electricity electricity     Registranse      INSCRIÇÃO Inscrições > Login      Faça login em sua inscrição      Inscrições > Login      Faça login em sua inscrição      Inscrições > Login                                                                                                    |                                                                                                    | <ul> <li>na extensão .png ou .jpg).</li> <li>O Candidata ao Concelho Fincal é o responsável pelo envía e resebimento de comunicações referentes ao processo eleitoral.</li> </ul> |
| Registrars         INSCRIÇÃO         Inscrição de Candidatos         Inscrição - Login                                                                                                    |                                                                                                    | junto a Comissão Eleitoral                                                                                                    |
| Inscrições > Login       Faça login em sua inscrição         Ernal       Informe sue emal         Senta       Informe sue emal         Senta       Informe sue emal         Senta       Informe sue emal                                                                                                    |                                                                                                    |                                                                                                    |
| INSCRIÇÃO         Inscrições > Login             Faça login em sua inscrição         E-mail         Informe sua enha                                                                                                    |                                                                                                    | Registrar-s                                                                                                    |
| bocumentos      bocumentos      bocumento                                                                                               |                                                                                                    |                                                                                                    |
| INSCRIÇÃO<br>nscrição de Candidatos   Inscriçãos > Login  Faça login em sua inscrição E-mail Informe sua senha Informe sua senha Informe sua                                                                                        | <b>elei</b> çãonet                                                                                           | HOME DOCUMENTOS INSCRIÇ                                                                                                    |
| Inscrição de Candidatos  Inscrição de Candidatos  Inscrição de Candidatos  Inscrição s > Login  Faça login em sua inscrição E-mail Informe sua email Senha Informe sua senha                                                                                                    |                                                                                                    |                                                                                                    |
| Inscrição de Candidatos  Inscrição de Candidatos  Inscrição s > Login  Faça login em sua inscrição E-mail Informe sua senha Informe sua senha Informe sua se                                                                                          |                                                                                                    |                                                                                                    |
|                                                                                                    | INSCRIÇÃO                                                                                                    |                                                                                                    |
| ▶ Inscrições > Login          Faça login em sua inscrição         E-mail       Informe seu e mail         Senha       Informe sua senha                                                                                                    |                                                                                                    |                                                                                                    |
| ▶ Inscrições > Login          Faça login em sua inscrição         E-mail       Informe seu e mail         Senha       Informe sua senha                                                                                                    | nscrição de Candidatos                                                                                       |                                                                                                    |
| Faça login em sua inscrição         E-mail         Informe sua email         Senha                                                                                                    | Inscrição de Candidatos                                                                                      |                                                                                                    |
| Faça login em sua inscrição         E-mail         Informe seu e-mail         Senha                                                                                                    | Inscrição de Candidatos<br>• Inscrições > Login                                                              |                                                                                                    |
| Faça login em sua inscrição         E-mail         Informe seu e-mail         Senha                                                                                                    | Inscrição de Candidatos<br>• Inscrições > Login                                                              |                                                                                                    |
| E-mail Informe seu e-mail Senha Informe sua senha                                                                                                    | Inscrição de Candidatos<br>• Inscrições > Login                                                              |                                                                                                    |
| Senha Informe sua senha                                                                                                    | Inscrição de Candidatos<br>• Inscrições > Login                                                              | Faça login em sua inscrição                                                                                                    |
| Senha Informe sua senha                                                                                                    | Inscrição de Candidatos<br>• Inscrições → Login                                                              | Faça login em sua inscrição                                                                                                    |
|                                                                                                    | Inscrição de Candidatos<br>• Inscrições → Login                                                              | Faça login em sua inscrição         Email                                                                                                    |
|                                                                                                    | Inscrição de Candidatos<br>• Inscrições > Login                                                              | Faça login em sua inscrição         E-mail         Informe sue e-mail         Senha                                                                                               |

Passo 3

O candidato terá então acesso a tela de preenchimento da inscrição e deverá ler as instruções na tela.

| <b>eleição</b> net |                                                                                                    | HOME | DOCUMENTOS | INSCRIÇÕES |
|--------------------|----------------------------------------------------------------------------------------------------|------|------------|------------|
|                    | Confirmação de interesse da inscrição<br>Atualmente a inscrição encontra-se com status:<br>NÃO CONCLUÍDA                                                                                                    |      |            |            |
|                    | Você tem até <b>02/02/2024 às 08h</b> para finalizar sua inscrição.<br>Para concluir sua inscrição clique em 'Atualizar inscrição'(localizado logo abaixo) e preencha todos os campos<br>obrigatórios (marcados por *).<br>Após o preenchimento de todos os dados, um novo botão será liberado, onde você poderá concluir a inscrição.<br>ATENÇÃO: Ao clicar em 'Concluir Inscrição' e confirmar, seus dados não poderão ser mais alterados. Caso<br>esteja em dúvida sobre alguma informação inserida você pode utilizar a função 'Salvar alterações' e<br>retornar posteriormente para alterar e concluir sua inscrição. |      |            |            |
|                    | Encerrar sessão Atualizar inscrição                                                                                                    |      |            |            |

O candidato deve clicar em "**Atualizar Inscrição**", preencher seus dados e anexar os documentos e/ou imagens solicitadas. Ao final deverá clicar em "**Salvar Alterações**". Caso ainda deseje alterar seus dados, basta clicar no "Atualizar Inscrição" novamente e poderá visualizar o formulário para realizar alterações.

## **eleição**net

util Pro pro de l Cas sec

| izados única e exclusivamente para a finalidade do<br>cesso Eleitoral ABEC 2024. As informações estão                                                                                  | Nome Completo *                                                                                                    |
|----------------------------------------------------------------------------------------------------|----------------------------------------------------------------------------------------------------|
| tegidas e serão tratadas conforme determina a Lei Geral<br>Proteção de Dados Pessoais – LGPD (13.709).<br>o haja inconsistência no seu CPF, entre em contato com a<br>retaria da ABEC. | Data de Nascimento *                                                                                                    |
|                                                                                                    | dd/mm/aaaa                                                                                                    |
|                                                                                                    | Anelido - Name na Cédula de Votacião                                                                                                    |
|                                                                                                    | Nome social                                                                                                    |
|                                                                                                    |                                                                                                    |
|                                                                                                    |                                                                                                    |
|                                                                                                    | Inserir apenas números (Caso contrário a inscrição não será concluida)                                                                                                    |
|                                                                                                    | RG *                                                                                                    |
|                                                                                                    | Número do RG                                                                                                    |
|                                                                                                    | Estado civil *                                                                                                    |
|                                                                                                    | Estado civil                                                                                                    |
|                                                                                                    | E-mail *                                                                                                    |
|                                                                                                    |                                                                                                    |
|                                                                                                    | Telefone fixo (DDD + número com 8 dígitos)                                                                                                    |
|                                                                                                    | Número telefônico                                                                                                    |
|                                                                                                    | Telefone celular (DDD + número com 9 dígitos)                                                                                                    |
|                                                                                                    | com ddd                                                                                                    |
|                                                                                                    | CED *                                                                                                    |
|                                                                                                    | CEP                                                                                                    |
|                                                                                                    | Lagradauro /au/un a/mara e complemente) t                                                                                                    |
|                                                                                                    | Logradouro                                                                                                    |
|                                                                                                    |                                                                                                    |
|                                                                                                    | Bairro                                                                                                    |
|                                                                                                    |                                                                                                    |
|                                                                                                    | Cidade *                                                                                                    |
|                                                                                                    | Livaue                                                                                                    |
|                                                                                                    | UF*                                                                                                    |
|                                                                                                    |                                                                                                    |
|                                                                                                    | Profissão *                                                                                                    |
|                                                                                                    | Profissao                                                                                                    |
|                                                                                                    |                                                                                                    |
|                                                                                                    | Anexos                                                                                                    |
|                                                                                                    | OBS: É possível importar apenas um arquivo por campo. Caso necessário, unifique os documentos com antecedência.<br>Ex: As 5 certidões negativas devem estar em um único arquivo de PDF. Extensões aceitas: PDF, JPEG, PNG e ZIP. |
|                                                                                                    | CPF*                                                                                                    |
|                                                                                                    | Selecione um arquivo Selecionar                                                                                                    |
|                                                                                                    | RG *                                                                                                    |
|                                                                                                    | Selecione um arquivo Selecionar                                                                                                    |
|                                                                                                    | Comprovante de Endereço *                                                                                                    |
|                                                                                                    | Selecione um arquivo Selecionar                                                                                                    |
|                                                                                                    | Currículo Resumido com até 60 palavras (opcional)                                                                                                    |
|                                                                                                    | Selecione um arquivo Selecionar                                                                                                    |
|                                                                                                    | Foto 3x4 * Atenção, Apenas formatos JPEG ou PNG - resolução recomendada de 500 x 300 pixels (opcional)                                                                                                    |
|                                                                                                    | Selecione um arquivo Selecionar                                                                                                    |
|                                                                                                    |                                                                                                    |
|                                                                                                    | Cancelar Salvar alterações                                                                                                    |
|                                                                                                    |                                                                                                    |

HOME DOCUMENTOS INSCRIÇÕES

Caso o mesmo tenha preenchido todos os dados obrigatórios o sistema mostrará o botão "**Concluir Inscrição**", clicando neste botão o candidato realiza o envio de seus dados para o sistema de forma final, estes não poderão ser mais alterados.

| <b>eleição</b> net |                                                                                                    | HOME | DOCUMENTOS | INSCRIÇÕES |
|--------------------|----------------------------------------------------------------------------------------------------|------|------------|------------|
|                    |                                                                                                    |      |            |            |
|                    | Confirmação de interesse da inscrição                                                                                                    |      |            |            |
|                    | Atualmente a inscrição encontra-se com status:<br>NÃO CONCLUÍDA                                                                                                    |      |            |            |
|                    | Você tem até <b>02/02/2024 às 08h</b> para finalizar sua inscrição.                                                                                                    |      |            |            |
|                    | Para concluir sua inscrição clique em 'Atualizar inscrição (localizado logo abaixo) e preencha todos os campos<br>obrigatórios (marcados por *).                                                                                                    |      |            |            |
|                    | Após o preenchimento de todos os dados, um novo botão será liberado, onde você poderá concluir a inscrição.                                                                                                    |      |            |            |
|                    | ATENÇÃO: Ao clicar em "Concluir inscrição" e confirmar, seus dados não poderão ser mais alterados. Caso<br>esteja em dúvida sobre alguma informação inserida você pode utilizar a função "Salvar alterações" e<br>retornar posteriormente para alterar e concluir sua inscrição. |      |            |            |
|                    | Encerrar sessão Atualizar inscrição Concluir inscrição                                                                                                    |      |            |            |

O sistema irá perguntar sobre a confirmação da conclusão e informar que os dados não poderão ser alterados.

| <u>eleiçãonet</u>          |                                                                                                    | HOME | DOCUMENTOS | INSCRIÇÕES |
|----------------------------|----------------------------------------------------------------------------------------------------|------|------------|------------|
|                            |                                                                                                    |      |            |            |
|                            | Confirmação de interesse da inscrição<br>Atualmente a inscrição encontra-se com status:<br>NÃO CONCLUÍDA |      |            |            |
|                            | Confirmar conclusão ?                                                                                    |      |            |            |
| Após o preenc              | Confirmar<br>Luir a inscrição.                                                                           |      |            |            |
| ATENÇÃO: Ao<br>estoja em d | Fechar terados. Caso<br>retornar posteriormente para alterar e concluir sua inscrição.                   |      |            |            |
|                            |                                                                                                    |      |            |            |

| <i>eleição</i> net |                                                                                                    | HOME | DOCUMENTOS | INSCRIÇÕES |
|--------------------|----------------------------------------------------------------------------------------------------|------|------------|------------|
|                    | Confirmação de interesse da inscrição<br>Atualmente a inscrição encontra-se com status:<br>CONCLUÍDA |      |            |            |
|                    | Encerrar sessão                                                                                      |      |            |            |
|                    |                                                                                                    |      |            |            |
|                    |                                                                                                    |      |            |            |